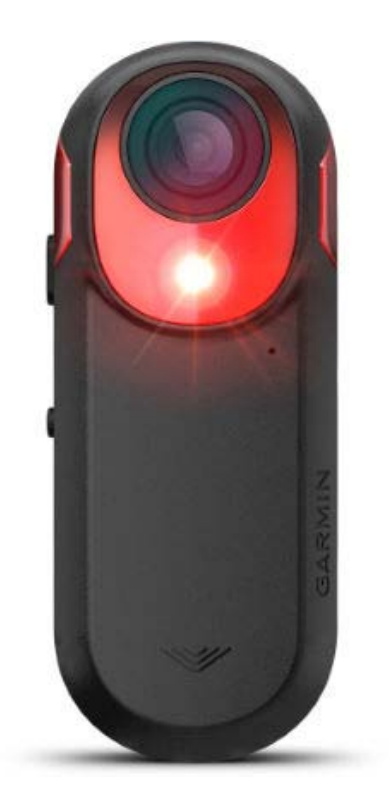

# VARIA<sup>™</sup> RCT715

Használati útmutató

### Tartalom

| Bevezető1                                            |
|------------------------------------------------------|
| Kezdeti lépések 1                                    |
| Tippek az készülék felszereléséhez 1                 |
| A hátsó lámpa tartó felszerelése3                    |
| Készülék áttekintése4                                |
| Varia RCT715 készülék állapotjelző LED5              |
| Varia RCT715 kamera állapotjelző LED5                |
| A hátsó lámpa üzemmódok és fényerősége5              |
| A készülék kikapcsolása5                             |
| A Varia RCT715 és a Varia alkalmazás6                |
| A Varia radarkészülék párosítása a telefonnal7       |
| A radar megtekintése a Varia alkalmazásban7          |
| Videófelvétel készítése                              |
| Videók és fotók megtekintése a Varia alkalmazásban 8 |
| Videók és fotók letöltése a Varia alkalmazásban8     |
| Videók vagy fotók törlése a Varia alkalmazásban8     |
| Videók és fotók manuális mentése9                    |
| Események rögzítése9                                 |
| Készülékbeállítások a Varia alkalmazásban9           |
| Kamera beállításai9                                  |
| A rögzítési üzemmód megváltoztatása9                 |
| Hangrögzítés kikapcsolása10                          |
| A Varia alkalmazás riasztási beállításainak          |
| testreszabása10                                      |
| A Varia RCT715 és az Edge 1030 készülék 10           |
| A Varia radarkészülék párosítása                     |
| az Edge 1030 készülékkel 10                          |
| Radar megtekintése az Edge készüléken11              |
| Közeledő járműre figyelmeztető hangjelzések11        |
| Widgetek megtekintése 12                             |
| A Varia készülék beállításainak testreszabása        |
| az Edge 1030 keszülekkel 12                          |
| A vilagitasi halozat tesztelese                      |
| Vilagitasi halozat beallitasai                       |
| vilagitasi mod beallitasai13                         |

| A radar riasztási beállítások testreszabása                 |    |
|-------------------------------------------------------------|----|
| az Edge 1030 készülékkel1                                   | 13 |
| Más kompatibilis készülékek                                 | 13 |
| A radar készülék párosítása                                 | 12 |
| A radarkászülák párosítása                                  | 13 |
| kompatibilis Garmin órával                                  | 14 |
| Készülék információk                                        | 15 |
| A készülék töltése1                                         | 15 |
| Tippek az készülék töltéséhez                               | 15 |
| A készülék csatlakoztatása a számítógéphez 1                | 16 |
| Videók és fotók a számítógépen                              | 16 |
| A memóriakártya cseréje                                     | 17 |
| A készülék karbantartása                                    | 18 |
| Tisztítás                                                   | 18 |
| Radar pásztázás                                             | 19 |
| Varia RCT715 műszaki leírás                                 | 19 |
| Hibaelhárítás                                               | 19 |
| A készülék újraindítása                                     | 19 |
| A készülék szoftverének frissítése<br>a Varia alkalmazással | 20 |
| Készülékállapot LED a szoftverfrissítésekhez                | 20 |
| Termékfrissítések                                           | 20 |
| A szoftver frissítése a Garmin Express                      |    |
| alkalmazással                                               | 20 |
| A radarkészülék nem reagál2                                 | 20 |
| A radarérzékelés nem működik beltérben                      | 20 |
| A radarkészülék nem kapcsol be                              | 21 |
| Az állapotjelző LED sárgán villog                           | 21 |
| Töltés alatt az állapotjelző LED-lámpa pirosra vált2        | 21 |
| A szoftver frissítése közben                                |    |
| az állapotjelző LED pirosra vált                            | 21 |
| A radar készülék lecsatlakozik az Edge készülékről 2        | 21 |
| A radar készülék lecsatlakozik                              |    |
| a Varia alkalmazásról2                                      | 21 |
| Pótalkatrészek2                                             | 22 |
| További tudnivalók2                                         | 22 |
| Garmin ügyfélszolgálat 2                                    | 22 |

### Bevezető

#### **Vigyázat!**

A termékkel kapcsolatos figyelmeztetésekért és egyéb fontos információkért lásd a Fontos Biztonsági és Termékinformációk útmutatót a termék dobozában.

A készülék figyelmezteti a kerékpárost a hátulról érkező járművekre, ezzel a kerékpáros éberségét fokozza, a forgalmi viszonyok átlátásában segíti, azonban nem helyettesítheti a kerékpáros folyamatos odafigyelését és józan ítélőképességét. Mindig a legnagyobb körültekintéssel járjunk el és biztonságosan közlekedjünk a kerékpárral.

Mindig konzultáljunk orvossal, szakértővel, mielőtt egy felkészülési tréninget elindítanánk, vagy az edzéstervet módosítanánk.

### Kezdeti lépések

A Varia RCT715 készüléket kompatibilis Garmin<sup>®</sup> készülékkel vagy a telefonunkkal is használhatjuk. Az alábbi lista a telepítési és beállítási műveletsort foglalja össze.

- Töltsük fel a készüléket ("A készülék töltése"; 15. oldal).
- Szereljük fel a hátsó lámpa tartót ("A hátsó lámpa tartó felszerelése"; 3. oldal).
- Amennyiben kompatibilis Edge<sup>®</sup> 1030 sorozatba tartozó készüléket használunk, párosítsuk ezzel a lámpákat ("A Varia radarkészülék párosítása az Edge 1030 készülékkel"; 10. oldal).
- Amennyiben telefonunkkal használjuk a lámpát, töltsük le a Garmin Varia alkalmazást a telefonra, majd párosítsuk a lámpát és a telefont ("A Varia radarkészülék párosítása a telefonnal"; 7. oldal).
- Amennyiben egy másik Garmin készüléket használunk, párosítsuk a készülékeket ("Más kompatibilis készülékek"; 13. oldal).

### Tippek az készülék felszereléséhez

A Varia RCT715 készülék hátsó lámpát és egy mikroradart tartalmaz, amely akár 140 méter távolságból is képes érzékelni a közeledő járműveket.

- Válasszunk egy olyan helyet a kerékpáron, amely annak biztonságos használatát nem korlátozza.
- A készüléket a lehető legmagasabban szereljük fel a nyeregrúdra az optimális fényviszonyok és a radarészlelés érdekében.
   MEGJEGYZÉS! A szerelési felületnek függőlegesnek kell lennie. A tartók úgy vannak kialakítva, hogy a legtöbb nyeregszár szögéhez alkalmazkodjanak.
- A készüléket az útfelülettől 250 mm és 1200 mm közötti magasságban szereljük fel a nyeregszárra.

A készüléket megfelelő módon szereljük fel.
 A készülék hátrafelé nézzen, az útra merőlegesen.

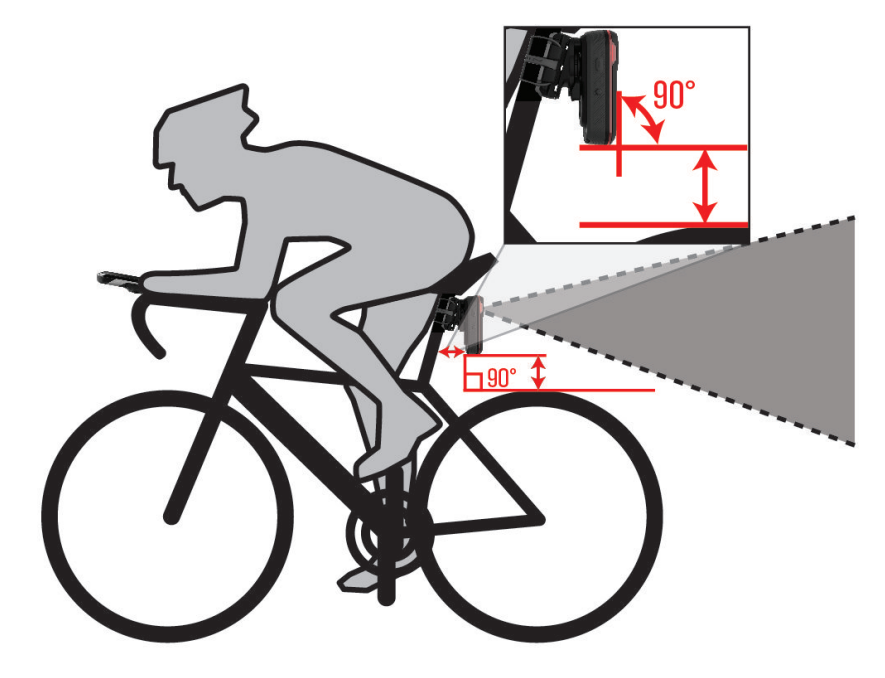

- Győződjünk meg róla, hogy nincsenek akadályok a lámpa előtt.
- Biztonságos környezetben, még nappal végezzünk el egy teszt tekerést.

- A hátsó lámpa tartó felszerelése
  Válasszunk egy gumialátétet ① a nyeregszár alakja alapján, és helyezzük a gumialátétet a hátsó lámpatartó hátuljára.
- Helyezzük a hátsó lámpatartót a nyeregszárra. 2.

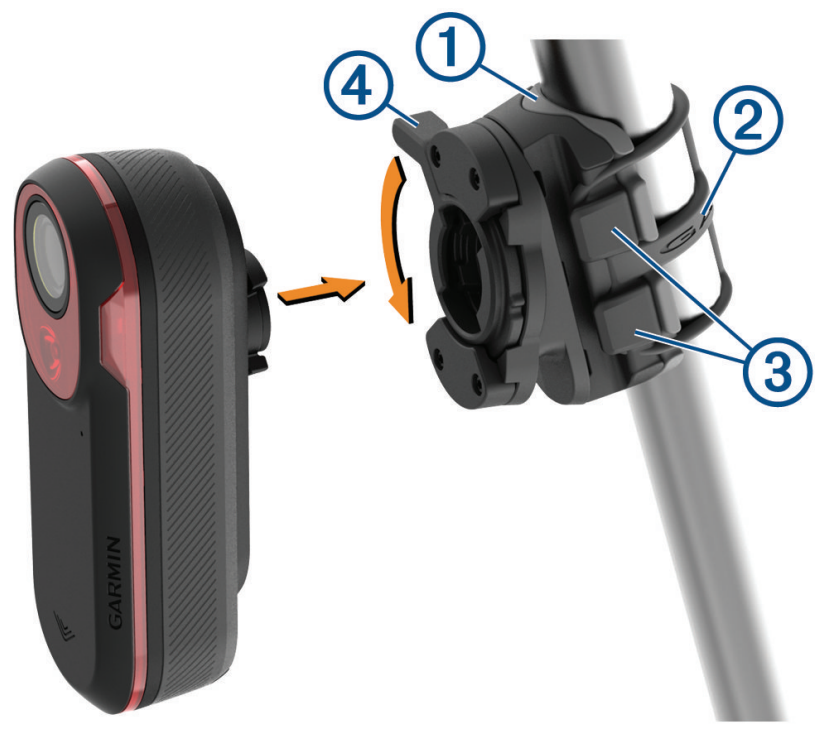

- 3. Az egyik pánttal rögzítsük a hátsó lámpatartót 2.
- A készülék hátulján lévő füleket igazítsuk a tartón kialakított bevágásokhoz ③. 4.
- 5. Nyomjuk lefelé a reteszelő kart ④, amíg az a helyére nem rögzül.

### Készülék áttekintése

|--|--|

| 1<br>Készülék nyomógomb           | Nyomjuk meg a készülék és a világítási módok megváltoztatásához.<br>Tartsuk lenyomva 1 másodpercig a készülék bekapcsolásához és aktív üzemmódba lépéséhez.<br>Amikor a készülék ki van kapcsolva, tartsuk lenyomva 2 másodpercig a párosítási módba való belépés-<br>hez ("A Varia radarkészülék párosítása a telefonnal"; 7. oldal).<br>Tartsuk lenyomva 2 másodpercig a készülék kikapcsolásához. |
|-----------------------------------|----------------------------------------------------------------------------------------------------|
| 2<br>Készülék<br>állapotjelző LED | Változik a szín az akkumulátor töltöttségi szintje, a párosítás állapota, a készülék üzemmódjai és a töl-<br>tés állapota alapján ("Varia RCT715 készülék állapotjelző LED"; 5. oldal).                                                                                                    |
| 3<br>Kamera<br>állapotjelző LED   | A kamera állapota alapján változtatja a színt ("Varia RCT715 kamera állapotjelző LED"; 5. oldal).                                                                                                    |
| ( <b>4</b> )<br>Kamera gomb       | Videó mentéséhez vagy fotó készítéséhez tartsuk lenyomva 1 másodpercig.<br>Tartsuk lenyomva 4 másodpercig a fényképezőgép kikapcsolásához.                                                                                                    |
| 5<br>Mikrofon                     | Audio felvétel készítése.                                                                                                    |

### Varia RCT715 készülék állapotjelző LED

| LED állapot      | Állapot                                                                                             |
|------------------|----------------------------------------------------------------------------------------------------|
| Villogó lila     | A készülék aktív párosítási üzemmódban van.                                                         |
| Villogó kék      | A készülék okos üzemmódban van, és egy párosított kompatibilis Garmin készülékkel vezérel-<br>hető. |
| Villogó zöld     | A készülék töltés alatt áll.                                                                        |
| Folyamatos zöld  | A készülék teljesen fel van töltve.                                                                 |
| Villogó sárga    | A készülék zárolási üzemmódban van.                                                                 |
| Villogó piros    | A készülék akkumulátorának hátralévő élettartama körülbelül 60 perc vagy annál kevesebb.            |
| Folyamatos piros | Hiba történt. Lehet, hogy újra kell indítanunk a készüléket.                                        |

### Varia RCT715 kamera állapotjelző LED

| LED állapot                          | Állapot                                                                                       |
|--------------------------------------|-----------------------------------------------------------------------------------------------|
| Folyamatos piros                     | A készülék videofelvételt készít.                                                             |
| Villogó piros                        | A készülék videót vagy fotót ment.                                                            |
| Váltakozó piros<br>és sárga villogás | A memóriakártyán kevés a tárhely.                                                             |
| Villogó sárga                        | A memóriakártyával probléma van.                                                              |
| Folyamatos zöld                      | A memóriakártya formázása folyamatban van.<br>A készülék cserélhető háttértár üzemmódban van. |
| Villogó zöld                         | A készülék bekapcsol.<br>A memóriakártya elérése folyamatban van.                             |
| Villogó kék                          | A készülék Wi-Fi <sup>®</sup> megosztási üzemmódban van.                                      |

### A hátsó lámpa üzemmódok és fényerősége

A Varia RCT715 hátsó lámpa üzemmódjai között a készülék gomb megnyomásával válthatunk ("Készülék áttekintése"; 4. oldal).

| Mód                                 | Fényerősség | Alapértelmezett<br>villogási mód | Villogási mód jármű közeledésekor     |
|-------------------------------------|-------------|----------------------------------|---------------------------------------|
| Folyamatos (alapértelmezett)        | Magas       | Nincs                            | Fény villog                           |
| Peloton<br>(csoportos kerékpározás) | Mérsékelt   | Nincs                            | A fény lassan villog                  |
| Éjszakai villogás                   | Magas       | Lassú                            | A fény gyorsan villog                 |
| Nappali villogás                    | Maximális   | Alkalmi                          | A fény gyorsan villog                 |
| Készenléti állapot                  | Kikapcsolva | Nincs                            | A készülék nem érzékeli a járműveket. |

#### A készülék kikapcsolása

Tartsuk lenyomva a készülék gombját 2 másodpercig ("Készülék áttekintése"; 4. oldal).

**MEGJEGYZÉS!** Amennyiben mindkét gombot 4 másodpercig lenyomva tartjuk, a készüléket zárolhatjuk, így megakadályozva annak bekapcsolódását.

### A Varia RCT715 és a Varia alkalmazás

A Varia alkalmazás Bluetooth® technológia segítségével csatlakozik a Varia RCT715 készülékhez. Az alkalmazás megjeleníti a radar információkat, a beállításokat, videókat és a fotókat.

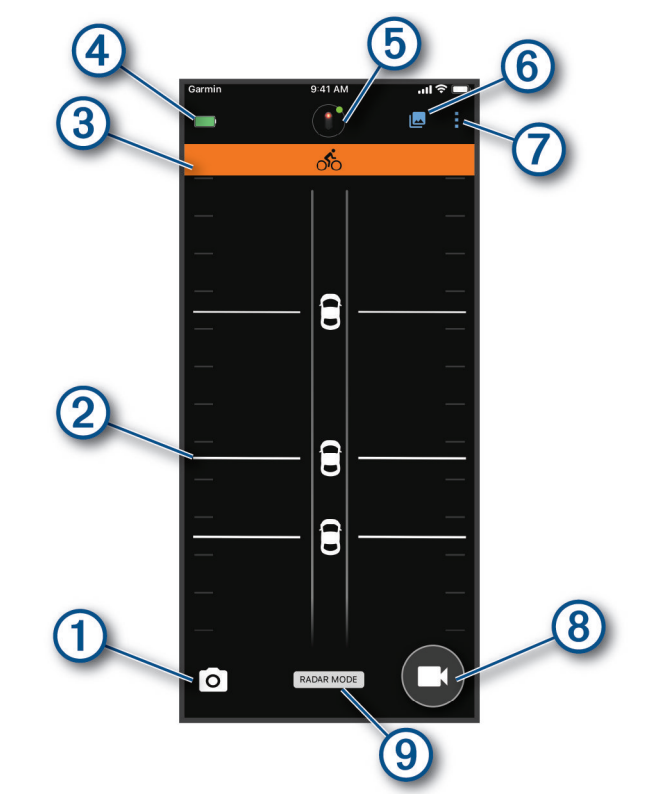

| 1 | Válasszuk ki fotó készítéséhez.                                                                                                    |
|---|----------------------------------------------------------------------------------------------------|
| 2 | Megjeleníti a radar információkat ("A radar megtekintése a Varia alkalmazásban"; 7. oldal).                                                       |
| 3 | Színes sávot jelenít meg, amely a közeledő járművek által jelentett veszélyességi szintet jelzi.                                                  |
| 4 | Megjeleníti a párosított Varia készülék akkumulátorának állapotát.                                                                                |
| 5 | Válasszuk ki a készülék és a kamera beállításainak módosításához ("Készülékbeállítások a Varia alkalmazásban"; 9. ol-<br>dal).                    |
| 6 | Válasszuk ki a videó- és fotógaléria megnyitásához ("Videók és fotók megtekintése a Varia alkalmazásban"; 8. oldal).                              |
| 7 | Kiválasztásával frissíthetjük a telefonon lévő hangokat és riasztásokat ("A Varia alkalmazás riasztási beállításainak testreszabása"; 10. oldal). |
| 8 | Válasszuk ki a videó rögzítéséhez vagy a videoklip mentéséhez.                                                                                    |
| 9 | Megjeleníti a rögzítési üzemmódot ("A rögzítési üzemmód megváltoztatása"; 9. oldal).                                                              |

A Varia alkalmazást az alkalmazástárból tölthetjük le a telefonunkra.

### A Varia radarkészülék párosítása a telefonnal

Amikor először csatlakoztatjuk a Varia RCT715 készüléket a telefonon lévő Varia alkalmazáshoz, mindkét készüléket párosítani kell. A kezdeti párosítás után a Varia alkalmazás automatikusan csatlakozik a Varia RCT715 készülékhez, amikor megnyitjuk az alkalmazást, és a radarkészülék aktív és hatótávolságon belül van.

1. Helyezzük a telefont a radarkészülék hatótávolságán belül (3 m).

MEGJEGYZÉS! A párosítás során tartózkodjunk 10 m távolságra más Bluetooth-érzékelőktől.

- 2. Engedélyezzük a Bluetooth technológiát a kompatibilis telefonon.
- 3. A telefonon található alkalmazásboltból telepítsük és nyissuk meg a Varia alkalmazást.
- 4. Válasszuk a Párosítás most lehetőséget.
- Miközben a Varia RCT715 készülék ki van kapcsolva, tartsuk lenyomva a készülék gombját 2 másodpercig a párosítási üzemmódba való belépéshez.

A készülék állapotjelző LED-lámpa lila színben villog, és a hátsó lámpa bekapcsol. A készülék 5 percig vagy a készülék gomb megnyomásáig párosítási üzemmódban van.

6. Válasszuk az Ez az enyém lehetőséget.

Amennyiben a radarkészülék párosítva van a telefonunkkal, az alkalmazás megjeleníti az aktuális radarállapotot és a 💷 .

### A radar megtekintése a Varia alkalmazásban

Menjünk el egy körre.

A radar információk megjelennek az aktív adatképernyőn.

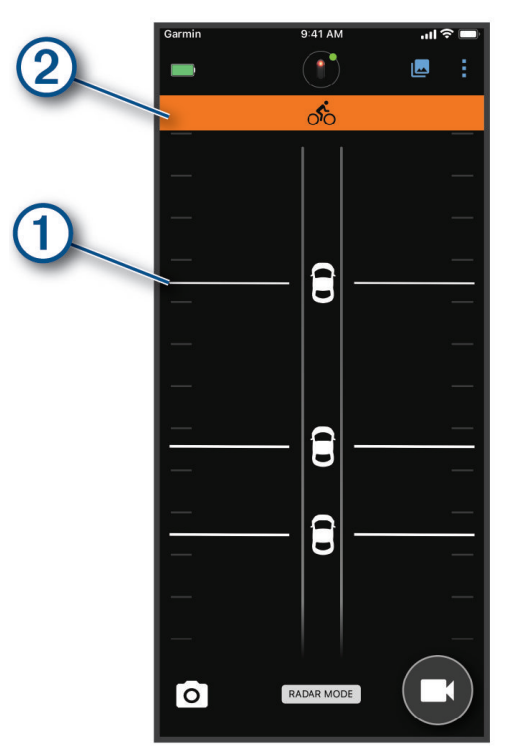

A jármű pozíciója ① felfelé mozdul a képernyőn, amint egy jármű közelebb kerül a kerékpárunkhoz. A fenyegetettségi szint sáv ② színe a potenciális fenyegetettségi szint alapján változik. A zöld azt jelzi, hogy nincs jármű érzékelve. A borostyánsárga azt jelzi, hogy egy jármű közeledik. A piros jelzi, hogy egy jármű nagy sebességgel halad előre.

TIPP! A jármű melletti vonal a veszélyességi szintet is jelzi. Az egyenes vonal piros veszélyességi szint esetén szaggatottá változik.

### Videófelvétel készítése

#### Figyelem!

Egyes joghatóságok tiltják vagy szabályozzák a video-, hang- vagy fényképfelvétel rögzítését, vagy előírhatják, hogy minden félnek tudnia kell a felvételről és beleegyezését kell adnia. A saját felelősségünk, hogy ismerjük és betartsuk az összes törvényt, előírást és egyéb korlátozást azokban a joghatóságokban, ahol ezt a készüléket használni tervezzük.

A Varia RCT715 videót rögzít a memóriakártyára ("A memóriakártya cseréje"; 17. oldal). Alapértelmezés szerint a készülék bekapcsoláskor azonnal megkezdi a videofelvételt, és kikapcsolásig folytatja a rögzítést. Ha a memóriakártya megtelt, a készülék automatikusan felülírja a legrégebbi el nem mentett videót új videóval.

A videofelvételt elmenthetjük, hogy megakadályozzuk annak felülírását vagy törlését ("Videók és fotók manuális mentése"; 9. oldal).

**TIPP!** Miután elmentünk egy videofelvételt, érdemes letöltenünk a felvételt a telefonra ("Videók és fotók letöltése a Varia alkalmazásban"; 8. oldal), vagy a felvételt tartós tárolás céljából átküldeni a számítógépre vagy más külső tárolóhelyre ("A készülék csatlakoztatása a számítógéphez"; 16. oldal).

#### Videók és fotók megtekintése a Varia alkalmazásban

Mielőtt a Varia alkalmazáson keresztül videókat és fotókat tekinthetnénk meg, le kell töltenünk az alkalmazást, és párosítanunk kell azt a Varia RCT715 készülékkel ("A Varia radarkészülék párosítása a telefonnal"; 7. oldal).

MEGJEGYZÉS! A készülék a galéria megtekintése közben leállítja a felvételt.

- 1. A telefonon lévő Varia alkalmazásban válasszuk a 🗠 > Csatlakozás a Varia Wi-Fi hálózathoz lehetőséget, majd kövessük a képernyőn megjelenő utasításokat.
- 2. Válasszunk ki egy lehetőséget:
  - A mentett videó vagy fotó megtekintéséhez válasszuk ki a Zárolt lehetőséget.
  - A legutóbbi, el nem mentett videofelvétel megtekintéséhez válasszuk ki a Feloldva lehetőséget.
  - A letöltött videó vagy fénykép megtekintéséhez válassza a Letöltve lehetőséget ("Videók és fotók letöltése a Varia alkalmazásban"; 8. oldal).

#### Videók és fotók letöltése a Varia alkalmazásban

Mielőtt videókat és fotókat tölthetnénk le a Varia alkalmazásba, le kell töltenünk az alkalmazást, és párosítanunk kell a Varia RCT715 készülékkel ("A Varia radarkészülék párosítása a telefonnal"; 7. oldal).

MEGJEGYZÉS! A készülék a galéria megtekintése közben leállítja a felvételt.

- 1. A telefonon lévő Varia alkalmazásban válasszuk ki a 🗠 > Csatlakozás a Varia Wi-Fi hálózathoz lehetőséget, és kövessük a képernyőn megjelenő utasításokat.
- 2. Válasszuk ki a Zárolt vagy a Feloldott mappát.
- 3. Válasszunk ki egy videót vagy fotót a miniatűr nézőképes galériából.
- 4. Válasszuk ki a •••-t, majd válasszunk egy lehetőséget:
  - A videó vagy fotó letöltéséhez és az aktuális mappából való törléséhez válasszuk a Letöltés & Törlés lehetőséget.
  - Amennyiben szeretnénk letölteni a videót vagy a fotót, és egy másolatot az aktuális mappában tartani, válasszuk a Letöltés lehetőséget. A videó vagy fotó az alkalmazás Letöltött mappájában jelenik meg.

#### Videók vagy fotók törlése a Varia alkalmazásban

Mielőtt egy videót vagy fotót törölhetnének a Varia alkalmazásból, le kell töltenünk az alkalmazást, és párosítania kell azt a Varia RCT715 készülékkel ("A Varia radarkészülék párosítása a telefonnal"; 7. oldal).

MEGJEGYZÉS! A készülék a galéria megtekintése közben leállítja a felvételt.

- 1. A telefonon lévő Varia alkalmazásban válasszuk ki a 🗠 > Csatlakozás a Varia Wi-Fi hálózathoz lehetőséget, majd kövessük a képernyőn megjelenő utasításokat.
- 2. Válasszuk ki a Zárolt vagy a Feloldott mappát.
- 3. Válasszunk ki egy videót vagy fotót a miniatűr nézőképes galériából.
- 4. Válasszuk ki a •••-t a videón vagy a fotón.
- 5. Válasszuk ki a Törlés lehetőséget.

### Videók és fotók manuális mentése

Amennyiben a kamera engedélyezve van, a készülék mindig rögzít, és körkörösen rögzít, a legrégebbi videofelvételt új felvételekkel felülírva. A videó fájlokat és a fotókat bármikor elmenthetjük manuálisan is.

- Nyomjuk meg a készülék kameragombját ("Készülék áttekintése"; 4. oldal).
- Válasszuk ki a vagy a keletőséget a Varia alkalmazásban ("A Varia RCT715 és a Varia alkalmazás"; 6. oldal).
   MEGJEGYZÉS! Ez az opció csak Folyamatos üzemmódban érhető el ("A rögzítési üzemmód megváltoztatása"; 9. oldal).
- Válasszuk a Fotó készítése vagy a Klip mentése lehetőséget a kompatibilis Edge készülékünkön.

A memóriakártya korlátozott tárhellyel rendelkezik. Miután elmentettünk egy videofelvételt, töltsük le a felvételt a telefonunkra ("Videók és fotók letöltése a Varia alkalmazásban"; 8. oldal), vagy helyezzük át a felvételt a számítógépünkre vagy más külső tárolóhelyre állandó tárolás céljából ("A készülék csatlakoztatása a számítógéphez"; 16. oldal). A mentett felvételek automatikusan feltöltődnek a **Zárolt** ("Locked") mappába, amikor Wi-Fi hálózathoz csatlakozunk ("Videók és fotók megtekintése a Varia alkalmazásban"; 8. oldal).

#### Események rögzítése

Alapértelmezés szerint a készülék egy érzékelőt használ a lehetséges események észlelésére, és automatikusan elmenti a videofelvételeket az észlelt esemény előtt, alatt és után ("Kamera beállításai"; 9. oldal). A videofelvételeket az esemény időpontja, dátuma és helye (ha rendelkezésre áll) bélyegzővel látja el.

### Készülékbeállítások a Varia alkalmazásban

A Varia alkalmazásban válasszuk ki a kezdőképernyő tetején lévő készülék ikont ("Készülék áttekintése"; 4. oldal).

- Kamera: Lehetővé teszi számunkra a kamera beállítását, a rögzítési mód megváltoztatását, a videóminőség és a hang testreszabását, a rögzítési idő beállítását, valamint az incidensek rögzítésének engedélyezését ("Kamera beállításai"; 9. oldal).
- Tárolás: Lehetővé teszi számunkra a galériában lévő videók és fotók törlését és a memóriakártya formázását ("Videók vagy fotók törlése a Varia alkalmazásban"; 8. oldal).
- Szoftverfrissítések és jogi vonatkozások: Megjeleníti a szoftver verzióját, a szabályozási információkat, a felhasználói figyelmeztetéseket, az adatvédelmi politikát és egyebeket.

#### Kamera beállításai

A Varia alkalmazásban válasszuk ki a kezdőképernyő tetején a készülék ikonját, majd válasszuk a Kamera lehetőséget.

Kamera beállítása: Lehetővé teszi számunkra a kamera nézetének megtekintését a kerékpáron való optimális elhelyezéshez.

Rögzítési üzemmód: Beállítja a videokamera rögzítési módját, vagy kikapcsolja a videofelvételt ("A rögzítési üzemmód megváltoztatása"; 9. oldal).

Videóminőség és hang: Beállítja a videofelbontást, és be- és kikapcsolja a hangfelvételt ("Hangrögzítés kikapcsolása"; 10. oldal). Videoklip hossza: Beállítja a mentett videoklipek videórögzítési idejét.

Esemény rögzítése: Be- és kikapcsolja az incidensek rögzítését ("Események rögzítése"; 9. oldal).

Adatátfedés: Beállítja a videókon és fényképeken megjelenő adatok típusát.

### A rögzítési üzemmód megváltoztatása

- 1. A Varia alkalmazásban válasszuk a kezdőképernyő tetején található készülék ikont.
- 2. Válasszuk ki a Kamera > Rögzítési üzemmód lehetőséget.
- 3. Válasszunk ki egy lehetőséget:
  - Válasszuk ki a Folyamatos lehetőséget a kamerafelvétel bekapcsolásához, amikor a készülék bekapcsol.
  - Válasszuk ki a Radar tevékenység alatt lehetőséget, ha csak akkor szeretnénk videót rögzíteni, amikor a radar járművet érzékel.
  - A kamera rögzítésének kikapcsolásához válasszuk a Kikapcsolva lehetőséget. A készülék továbbra is továbbítja a radaradatokat.

### Hangrögzítés kikapcsolása

A készülék a beépített mikrofonnal rögzíti a hangot, miközben videót rögzít. A hangrögzítést bármikor kikapcsolhatjuk.

- 1. A Varia alkalmazásban válasszuk ki a készülék ikont a kezdőképernyő tetején.
- 2. Válasszuk a Kamera > Videóminőség és hang lehetőséget.
- 3. Válasszuk ki a Hang rögzítése kerékpározás közben billenőkapcsolót.

#### A Varia alkalmazás riasztási beállításainak testreszabása

Mielőtt a Varia alkalmazással testre szabhatnánk a radarriasztási beállításokat, párosítanunk kell a készülékeket.

A telefonon engedélyezhetjük a vibrációs riasztásokat, hogy figyelemmel kísérhessük ezeket a riasztásokat, miközben a telefon a zsebünkben van, ahelyett, hogy a kormányrúdra lenne szerelve.

- 1. A Varia alkalmazásból válasszuk ki a 🕯 vagy 🍄.
- 2. Válasszuk ki a Hangok és riasztások lehetőséget.
- 3. Válasszunk ki egy lehetőséget.

### A Varia RCT715 és az Edge 1030 készülék

A kompatibilis Edge készülékkel távolról vezérelhetjük a radarkészüléket, és testre szabhatjuk a beállításokat. Ez a fejezet az Edge 1030 és 1030+ készülékekre vonatkozó utasításokat tartalmazza. Más kompatibilis Edge-készülékek hasonló beállításokat és vezér-lőket tartalmaznak ("Más kompatibilis készülékek"; 13. oldal).

### A Varia radarkészülék párosítása az Edge 1030 készülékkel

Amikor először csatlakoztatjuk a Varia RCT715 készüléket az Edge készülékünkhöz, mindkét készüléket párosítanunk kell. A kezdeti párosítás után az Edge készülék automatikusan csatlakozik a radarkészülékhez, amikor elkezdjük a tevékenységet, és a radarkészülék aktív és hatótávolságon belül van.

MEGJEGYZÉS! A radarkészülék kompatibilis más Garmin készülékekkel ("Más kompatibilis készülékek"; 13. oldal).

1. Helyezzük az Edge készüléket az érzékelő hatótávolságán belül (3 m).

MEGJEGYZÉS! A párosítás közben tartsunk 10 m távolságot más ANT+® érzékelőktől.

- 2. Kapcsoljuk be az Edge készüléket.
- 3. Válasszuk ki a Érzékelők > Érzékelő hozzáadása > Összes keresése lehetőséget.
- Miközben a Varia RCT715 készülék ki van kapcsolva, tartsuk lenyomva a készülék gombját 2 másodpercig a párosítási üzemmódba való belépéshez.

Az állapotjelző LED lila színnel villog, és a hátsó lámpa bekapcsol. A készülék 5 percig vagy a készülék gombjának megnyomásáig párosítási üzemmódban van.

5. Válasszuk ki az érzékelőt, majd válasszuk a Hozzáadás lehetőséget.

Amennyiben az érzékelő párosítva van az Edge készülékünkkel, az érzékelő állapota "Csatlakozva". A 隆 (radar) és d = (kerékpárfény) állapot ikonok folyamatosan jelennek meg (nem villognak) a kezdőképernyő felső bannerén.

### Radar megtekintése az Edge készüléken

Kezdjünk el kerékpározni.

A radar információk az aktív adatképernyőn láthatók.

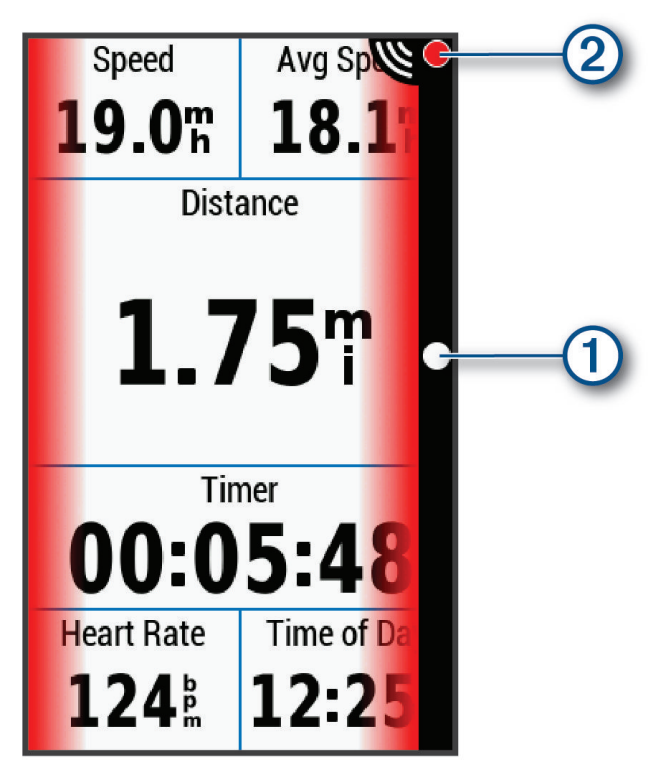

A jármű poícióját jelző LED-lámpa ① felfelé mozdul el, ahogy a jármű egyre közeledik a kerékpárhoz. A fenyegettséget jelző LED ② a veszély mértékének megfelelően változtatja színét. Zöld azt jelzi, hogy jármű nem észlelhető, borostánysárga jelzi, hogy jármű közeledik, piros jelzi, hogy jármű nagy sebességgel halad.

### Közeledő járműre figyelmeztető hangjelzések

Az Edge készülék sípszóval is figyelmeztet, amennyiben a rendszerbeállítások között a hangjelzések engedélyezésre kerültek. A készülék egyéb funkciókhoz is alkalmaz hangjelzéseket, azonban a közeledő járműre egy egyedi hangjelzés figyelmeztet. Amikor a radar járművet észlel, egy alkalommal egy sípszót hallunk, majd amikor a veszély elmúlt, a következő jármű észlelésekor egy újabb sípszóval jelez a készülék.

### Widgetek megtekintése

A készülékre előzetesen számos widget van telepítve, és továbbiak is elérhetők, ha párosítjuk a készüléket egy telefonnal vagy más kompatibilis eszközzel.

1. A kezdőképernyőn csúsztassuk lefelé az ujjunkat a képernyő tetejétől indulva.

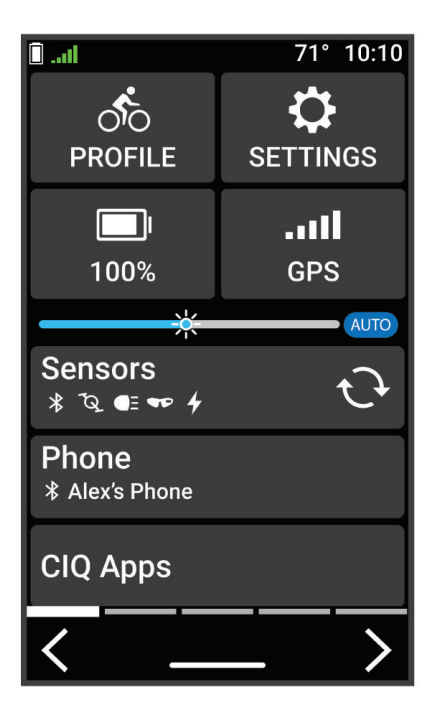

Megjelenik a beállítások widget. A villogó ikon azt jelenti, hogy a készülék jelet keres. A folyamatos (nem villogó) ikon azt jelzi, hogy a jelet érzékelt vagy az érzékelő csatlakoztatva van. A beállítások módosításához bármelyik ikont kiválaszthatjuk.

2. Lapozzunk balra vagy jobbra a további widgetek megtekintéséhez.

Amikor legközelebb lefelé csúsztatjuk az ujjunkat a képernyőn a widgetek megtekintéséhez, az utoljára megtekintett widget jelenik meg.

### A Varia készülék beállításainak testreszabása az Edge 1030 készülékkel

Mielőtt testre szabhatnánk a Varia készülék beállításait az Edge készülék segítségével, párosítanunk kell az készülékeket.

- 1. Válasszuk ki a **E > Érzékelők > Világítás** lehetőséget.
- 2. Válasszunk ki egy lehetőséget:
  - Válasszuk ki az Engedélyezés lehetőséget a világítási hálózat engedélyezéséhez.
  - Válasszuk ki a Hálózati beállítások > Lámpák tesztelése lehetőséget annak ellenőrzéséhez, hogy a hálózat minden egyes világítása megfelelően van-e beállítva ("A világítási hálózat tesztelése"; 12. oldal).
  - Válasszunk ki egy lámpát az eszközinformációk megtekintéséhez és a hálózat minden egyes lámpáját testreszabhatjuk ("Világítási hálózat beállításai"; 13. oldal).

#### A világítási hálózat tesztelése

- 1. Az Érzékelők menüben válasszuk a Lámpák > Hálózati beállítások > Lámpák tesztelése menüpontot.
- 2. Válasszuk ki az ellenőrizni kívánt lámpát.

A lámpa felvillan, jelezve, hogy megfelelően csatlakoztatva van.

### Világítási hálózat beállításai

Az Érzékelők menüben válassza a Világítás pontot, és válasszon ki egy párosított lámpát.

**Bekapcsol:** A lámpa bekapcsolása és annak engedélyezése, hogy az Edge készülékkel távvezérelhessük a lámpát. A lámpát kikapcsolva kiiktathatjuk azt a világítási hálózatból.

Világítási mód: A fényerő és a minta állítása, illetve a lámpa kikapcsolása.

- **MEGJEGYZÉS!** Ez a beállítás akkor érhető el, amikor az egyedi világítási mód beállítást választottuk ("Világítási mód beállításai"; 13. oldal).
- Névjegy: A készülékadatok, szoftver adatok és az akkumulátor állapot információk megjelenítésére szolgál.

Eltávolítás: Lehetővé teszi egy párosított lámpa törlését a hálózatból.

### Világítási mód beállításai

Az Érzékelők menüben válassza a Lámpák > Hálózati beállítások > Világítási mód pontot.

Automatikus: a pontos idő illetve a környezeti fény alapján a fényerősség automatikus állítása.

Magas láthatóság: A fényerősséget vaku üzemmódra vagy a legvilágosabb elérhető beállításra állítja.

- Útvonal: Automatikusan beállítja a fényerősséget és a fénymódot a környezeti fény és a napszak alapján. Ez az üzemmód hegyi kerékpározáshoz ajánlott.
- Egyedi: a hálózatban található összes lámpára vonatkozóan különállóan állíthatjuk a fényerősséget és a minta módot ("Világítási hálózat beállításai"; 13. oldal).

### A radar riasztási beállítások testreszabása az Edge 1030 készülékkel

Mielőtt testre szabhatnánk a radarriasztási beállításokat az Edge készülékünkkel, párosítanunk kell az eszközöket.

- Az Edge készülék főképernyőjén válasszuk a -> Érzékelők pontot.
- 2. Válasszuk ki a radar készüléket.
- 3. Válassza az Érzékelő adatai > Riasztási beállítások pontot.
- 4. Válasszunk ki egy lehetőséget.

## Más kompatibilis készülékek

### A radar készülék párosítása egy kompatibilis Edge készülékkel

Ez a funkció az Edge 1030, 830 és 530 készülékekre vonatkozik. Ha a készülékünk nem szerepel a listában, látogassunk el a buy. garmin.com weboldalra.

1. Helyezzük az Edge készüléket az érzékelő hatótávolságán belül (3 m).

MEGJEGYZÉS! A párosítás közben tartsunk 10 m távolságot más ANT+® érzékelőktől.

- 2. Kapcsoljuk be az Edge készüléket.
- 3. Az Érzékelők menüben válasszuk az Érzékelő hozzáadása > Összes keresése lehetőséget.
- 4. Miközben a Varia RCT715 készülék ki van kapcsolva, tartsuk lenyomva a készülék gombját 2 másodpercig a párosítási üzemmódba való belépéshez. Az állapotjelző LED lilán villog, és a hátsó lámpa bekapcsol. A készülék 5 percig vagy a készülék gombjának megnyomásáig párosítási üzemmódban van.
- 5. Válasszuk ki az érzékelőt.

Amennyiben az érzékelő párosítva van az Edge készülékünkkel, a radar és kerékpárfény állapot ikonok folyamatosan jelennek meg (nem villognak).

### A radarkészülék párosítása kompatibilis Garmin órával

Ez a funkció a Forerunner<sup>®</sup> 945, fēnix<sup>®</sup> 7 sorozatba, Venu<sup>®</sup> 2 sorozatba és vívoactive<sup>®</sup> 4 sorozatba tartozó órákra vonatkozik. Amenynyiben az óránk nem szerepel a listában, forduljunk a Garmin ügyfélszolgálathoz.

**MEGJEGYZÉS!** Nem minden Varia RCT715 funkció érhető el minden kompatibilis órán. Tekintsük meg az óra használati útmutatóját.

1. Helyezzük az órát a radar készülék hatótávolságán belül (3 m).

MEGJEGYZÉS! A párosítás közben tartsunk 10 m távolságot más ANT+ érzékelőktől.

- 2. Kapcsoljuk be a Garmin órát.
- 3. A Beállítások menüben válasszuk az Érzékelők > Új hozzáadása > Összes keresése pontot.
- 4. Miközben a Varia RCT715 készülék ki van kapcsolva, tartsuk lenyomva a készülék gombját 2 másodpercig a párosítási üzemmódba való belépéshez. Az állapotjelző LED lilán villog, és a hátsó lámpa bekapcsol. A készülék 5 percig vagy a készülék gombjának megnyomásáig párosítási üzemmódban van.
- 5. Válasszuk ki az érzékelőt.

Amennyiben az érzékelő párosítva van a Garmin óránkkal, a radar és kerékpárfény állapot ikonok folyamatosan jelennek meg (nem villognak).

## Készülék információk

### A készülék töltése

#### Figyelem!

A rozsdásodás megelőzése érdekében, mielőtt feltöltenénk vagy csatlakoztatnánk a számítógéphez alaposan töröljük szárazra az USB-portot, az USB-portot védő időjárásvédő sapkát és az ezekhez közeli felületeket.

A készülék beépített lítium-ion akkumulátorról működik, melyet normál fali hálózati csatlakozóról vagy számítógépünk USB-portjáról tölthetünk fel

**MEGJEGYZÉS!** Amikor a környezeti hőmérséklet kívül esik a műszaki adatok között megjelölt töltési hőmérsékleti tartományon, a készülék nem fog töltődni ("Varia RCT715 műszaki adatai"; 19. oldal).

1. Húzzuk fel az USB-port ① időjárásvédő sapkáját ②.

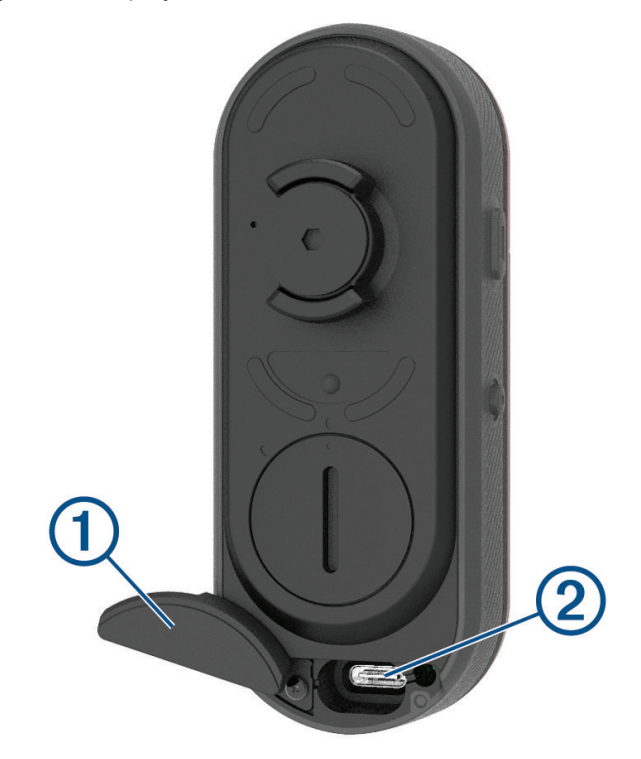

- 2. Az USB-kábel kisebbik végét csatlakoztassuk a készüléken lévő USB portba.
- 3. Az USB-kábel nagyobbik végét csatlakoztassuk a hálózati tápegységhez vagy a számítógép USB-portjához.
- 4. Csatlakoztassuk a hálózati tápegységet egy normál fali csatlakozóaljzatba.
- Töltsük fel teljesen a készüléket. Töltés alatt az állapotjelző LED-lámpa zölden villog. Az állapotjelző LED folyamatosan zölden ég, amikor a töltés befejeződött.
- 6. Távolítsuk el az USB-kábelt, és húzzuk le az időjárásvédő sapkát

### Tippek az készülék töltéséhez

Csatlakoztassuk a töltőt biztonságosan a készülékhez.

A készüléket az USB-kábel csatlakoztatásával tölthetjük fel, ha a Garmin által jóváhagyott hálózati tápegységet csatlakoztatjuk egy normál fali csatlakozóhoz vagy a számítógép USB-portjához. Egy teljesen lemerült akkumulátor feltöltése számítógép használatával körülbelül 5 órát, hálózati tápegységgel pedig 3 órát vesz igénybe.

- Vegyük ki a töltőt a készülékből, amikor az állapotjelző LED-lámpa folyamatos zöld színnel világít.
- Ellenőrizhetjük az akkumulátor hátralévő üzemidejét uzemidejét az Edge 1030 beállítások widgetjén ("Widgetek megtekintése"; 12. oldal) vagy a Varia alkalmazáson ("A Varia RCT715 és a Varia alkalmazás"; 6. oldal).

### A készülék csatlakoztatása a számítógéphez

A készüléket csatlakoztathatjuk a számítógépünkhöz a szoftverfrissítések telepítéséhez vagy a videók és a fotók számítógépre történő átviteléhez.

1. Húzzuk fel az USB-port ① időjárásvédő sapkáját ②.

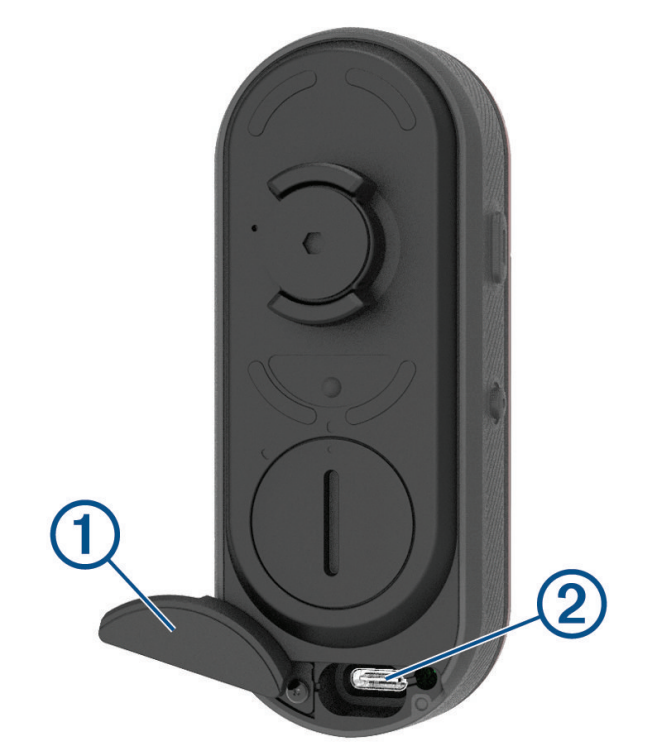

- 2. Az USB-kábel kisebbik végét csatlakoztassuk a készüléken lévő USB portba.
- 3. Az USB-kábel nagyobbik végét csatlakoztassuk a számítógép USB-portjához.

A számítógép operációs rendszerétől függően az eszköz cserélhető meghajtóként vagy cserélhető kötetként jelenik meg a számítógépen ("Videók és fotók a számítógépen"; 16. oldal).

### Videók és fotók a számítógépen

MEGJEGYZÉS! Előfordulhat, hogy egyes médialejátszók nem támogatják a nagyfelbontású lejátszást.

A videók és fotók a memóriakártyán lévő DCIM könyvtárban kerülnek tárolásra. A videókat MP4 fájlformátumban, a fotókat pedig JPG formátumban tárolja. A videók és fotók megtekintéséhez és átviteléhez helyezzük be a memóriakártyát a számítógépünkbe, vagy csatlakoztassuk a készüléket a számítógépünkhöz ("A készülék csatlakoztatása a számítógéphez"; 16. oldal).

A videók és fotók mappákba vannak rendezve.

| 100EVENT – 100 Esemény     | Automatikusan elmentett videókat tartalmaz, amikor a készülék ese-<br>ményt észlel.                                                                            |
|----------------------------|----------------------------------------------------------------------------------------------------|
| 101PHOTO – 101 Fotó        | Fotókat tartalmaz.                                                                                                    |
| 102SAVED - 102 Mentett     | A felhasználó által manuálisan elmentett videókat tartalmaz.                                                                                                   |
| 103UNSVD – 103 Nem mentett | Nem mentett videofelvételeket tartalmaz. Amikor a tárolóhely betelik<br>a nem mentett videók számára, a készülék felülírja a legrégebbi nem<br>mentett videót. |

### A memóriakártya cseréje

A memóriakártyát kicserélhetjük a tárhely kapacitásának növelése érdekében, vagy ha a kártya élettartamának végét elérte. A készülékhez 8-128 GB-os microSD<sup>®</sup> memóriakártya szükséges, amelynek sebessége legalább 10-es osztályú.

**MEGJEGYZÉS!** A készülékhez tartozik egy memóriakártya, így a készülék a dobozból kivéve azonnal használható. Minden memóriakártya élettartama korlátozott, ezért időnként ki kell cserélni.

**1.** Nyissuk ki a borítót **1**.

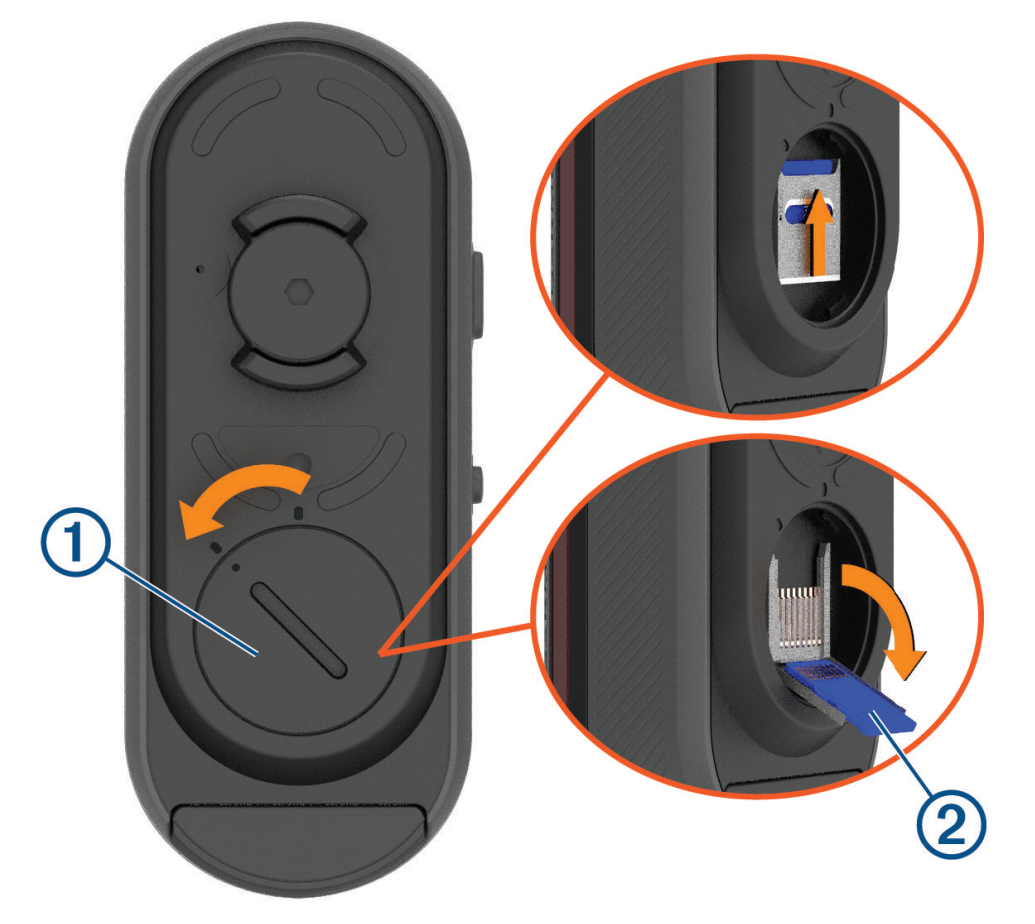

- 2. Csúsztassuk a kártyatartót a készüléktartó felé, és emeljük fel.
- 3. Hajtsuk fel a kártyatartót 2.
- 4. Helyezzük be a memóriakártyát a memóriakártya foglalatba úgy, hogy az érintkezők a készülék felé nézzenek.

#### 5. Csukjuk és zárjuk le a kártyatartót (3).

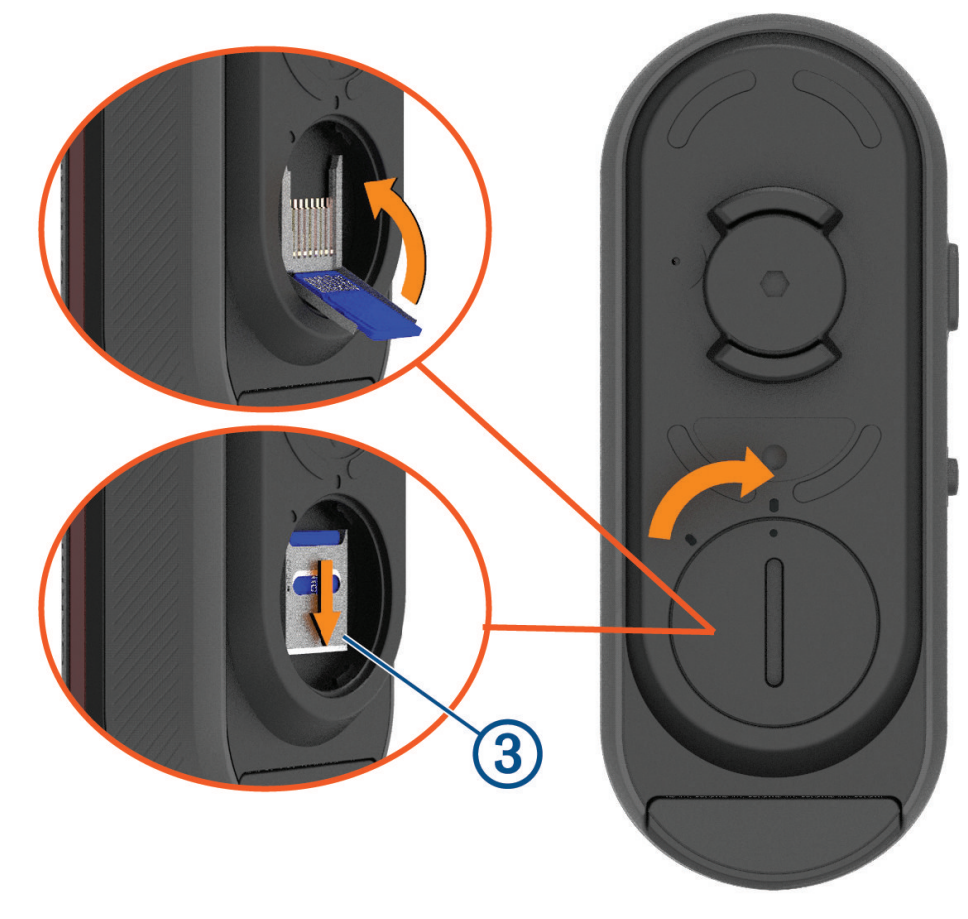

6. Csukjuk és zárjuk le a fedelet.

### A készülék karbantartása

FIGYELEM!

Ne tároljuk olyan helyen a készüléket, ahol tartósan szélsőséges hőmérsékleti viszonyoknak van kitéve, mivel ez maradandó kárt tehet a készülékben.

Tisztítás során kerüljük a kémiai tisztítószerek, oldószerek, naptej és rovarirtók használatát, mivel ezek károsíthatják a műanyag alkatrészeket és felületeket.

Ügyeljünk arra, hogy az USB port időjárásvédő sapkája mindig szorosan a helyén legyen, így elkerülhetjük az USB-port sérülését.

Lehetőleg kerüljük az erős rázkódásokat, ütéseket, ne bánjunk durván a készülékkel, mivel ez jelentősen lecsökkenti annak élettarmát.

#### Tisztítás

#### FIGYELEM!

Ne használjunk olyan törlőruhát vagy bármilyen olyan anyagot, amely megkarcolhatja a készülék előlapján lévő optikai lencsét. Az optikai lencse megkarcolása a radar rossz teljesítményét okozhatja.

- Távolítsuk el a sarat és a szennyeződéseket az időjárásvédő sapka tájékáról.
- Miközben az időjárásvédő sapka zárva van, tartsuk a készüléket folyó víz alá.

A tisztítás után hagyjuk a készüléket teljesen megszáradni.

### Radar pásztázás

#### 

Az eszköz javíthatja a helyzet felismerést, azonban nem helyettesíti a kerékpárosok figyelmét és józan ítélőképességét. Mindig figyeljünk oda a környezetünkre, és a kerékpárt biztonságos módon kezeljük. Ennek elmulasztása súlyos sérülést vagy halált okozhat.

- A radar hozzávetőleg 140 méteres távolságon belül észleli a közeledő járműveket.
- A közeledő jármű sebessége 10 és 160 km/óra tartományon belül kell essen.
   MEGJEGYZÉS! A radar nem képes észlelni a kerékpárunkkal azonos sebességgel haladó járműveket.
- A radar jelkibocsátási nyílásszöge 40 fok. Ez az úton a legtöbb kanyarban megfelelő lefedettséget biztosít.
- A radar legfeljebb nyolc közeledő jármű észlelésre képes.

### Varia RCT715 műszaki adatai

| Akkumulátor típusa                    | Újratölthető, beépített lítium-ion polimer akkumulátor                                                                                                    |
|---------------------------------------|----------------------------------------------------------------------------------------------------|
| Akkumulátor által biztosított üzemidő | Kamera mód esetén legfeljebb 4 óra.<br>Folyamatos világítási mód esetén legfeljebb 6 óra<br>(kamera kikapcsolva).<br>Peloton mód esetén legfeljebb 5 óra.<br>Éjszakai villogó világítási mód esetén legfeljebb 4 óra.<br>Nappali villogó világítási mód esetén legfeljebb 6 óra.<br>Nappali villogó világítási mód esetén legfeljebb 10 óra<br>(kamera kikapcsolva).<br>Készenléti mód esetén legfeljebb 6 hónap. |
| Üzemi hőmérsékleti tartomány          | -15° ~ 45°C                                                                                                    |
| Töltési hőmérsékleti tartomány        | 0° ~ 45°C                                                                                                    |
| Vezeték nélküli frekvenciák           | 2,4 GHz @ 7 dBm maximum<br>24 GHz @ -11,3 dBm maximum                                                                                                    |
| Vízállóság                            | IEC 60529 szabvány szerinti IPX71                                                                                                    |
| LED fényáram értékek                  | 20 lm (folyamatos világítási mód)<br>8 lm (peloton mód)<br>21 lm (éjszakai villogó világítási mód)<br>65 lm (nappali villogó világítási mód)                                                                                                    |

### Hibaelhárítás

### A készülék újraindítása

Amennyiben a készülék nem reagál, indítsuk újra.

Tartsuk mindkét gombot 10 másodpercig lenyomva, egészen addig, amíg mindkét LED kialszik. Az újraindítás törli a párosítási kapcsolatokat a készülékről.

<sup>&</sup>lt;sup>1</sup> Véletlenszerű vízbemerülés esetén 1 m-es vízmélységig 30 percen át vízhatlan marad. További információért látogassunk el a www.garmin.hu/vizallo weboldalra.

### A készülék szoftverének frissítése a Varia alkalmazással

A Varia készülék szoftverének frissítése előtt párosítanunk kell a készüléket a telefonunkon lévő Varia alkalmazással ("A Varia radarkészülék párosítása a telefonnal"; 7. oldal).

- 1. Helyezzük a telefont a Varia radarkészülék hatótávolságán belül (3 m).
- 2. Szinkronizáljuk a Varia készüléket a Varia alkalmazással.
- Amennyiben új szoftver verzió áll rendelkezésre, a készülék figyelmeztet bennünket, hogy frissítsük a szoftvert.
- 3. Kövessük a képernyőn megjelenő utasításokat.

A készülék LED lámpája kék és zöld színben villog, jelezve, hogy a készülék frissül. Amikor a frissítés befejeződött, a hátsó lámpa kigyullad, és a LED 20 alkalommal zöld színben villog.

#### Készülékállapot LED a szoftverfrissítésekhez

| LED állapot                    | Állapot                                      |
|--------------------------------|----------------------------------------------|
| Váltakozó kék és zöld villogás | A készülék szoftvert tölt fel.               |
| Zöld villogás                  | A szoftverfrissítés befejeződött és sikeres. |
| Piros villogás                 | A szoftverfrissítés sikertelen volt.         |

### Termékfrissítések

A számítógépünkön telepítsük a Garmin Express™ programot (www.garmin.com/express).

Ez könnyű hozzáférést tesz lehetővé az alábbi, Garmin készülékek számára használatát segítő szolgáltatásokhoz:

- Szoftverfrissítések;
- Termékregisztráció.

#### A szoftver frissítése a Garmin Express alkalmazással

Mielőtt frissíthetnénk a készülék szoftverét, le kell töltenünk a Garmin Express alkalmazást.

1. USB-kábel segítségével csatlakoztassuk a radarkészüléket a számítógépünkhöz.

A Garmin Express automatikusan keresi a szoftverfrissítéseket, és elküldi azokat a készülékére.

- 2. Kövessük a képernyőn megjelenő utasításokat.
- 3. Bontsuk a kapcsolatot a számítógéppel, majd kapcsoljuk be a radarkészüléket.

A radarkészülék LED kék és zöld színű villogással jelzi, hogy a készülék frissül. Amikor a frissítés befejeződött, a LED 20 alkalommal villog zöld színnel.

#### A radarkészülék nem reagál

Kerékpározás közben amennyiben a radarkészülék állapotjelző LED lámpája folyamatosan piros színnel világít, a készülék hibás működési állapotba került.

- Ellenőrizzük, hogy a környezeti hőmérséklet az előírt üzemi hőmérsékleti tartományon belül esik ("Varia RCT715 műszaki adatai"; 19. oldal).
- Kapcsoljuk ki a készüléket, majd kapcsoljuk be.

Ellenőrizzük az akkumulátor töltöttségi szintjét az Edge készülék Érzékelők menüjében vagy a Varia alkalmazásban.

• Lehetőleg egyidejűleg több radar jel ne lépjen fel.

#### A radarérzékelés nem működik beltérben

A Varia RCT715 készüléket a kültéri járművek észlelésére hangolták. Ha a készüléket beltérben kapcsoljuk be, telítési riasztás léphet fel. Ha a készüléket a szabadba visszük, a készülék újra visszaáll a normál működésre.

### A radarkészülék nem kapcsol be

- Ellenőrizzük, hogy a készülék az előírt üzemi vagy töltési hőmérséklet-tartományon belül esik ("Varia RCT715 műszaki adatai"; 19. oldal).
- A készüléket 4 órán keresztül töltsük fel ("A készülék töltése"; 15. oldal).
   Amennyiben a készülék nem kapcsol be, húzzuk ki a töltőt, és töltsük további 4 órán át.

### Az állapotjelző LED sárgán villog

Amennyiben a készülék állapotjelző LED lámpája sárgán villog, miközben a hátsó lámpa világít, a készülék demó üzemmódban van. Amikor a készülék demó üzemmódban van, mesterséges adatok keletkeznek kizárólag demonstrációs céllal.

A demó üzemmódból való kilépéshez válasszunk ki egy opciót az alábbiak közül:

- Kapcsoljuk ki a készüléket, majd újra kapcsoljuk be.
- · A készülék alaphelyzetbe állításához tartsuk mindkét gombot 10 másodpercig lenyomva.

#### Töltés alatt az állapotjelző LED-lámpa pirosra vált

- Ellenőrizzük az USB-kábel, a csatlakozók, portok állapotát, keressünk sérülést, károsodást.
- Ellenőrizük, hogy az áramforrás elegendő tápellátást biztosít.
   Ezt több módon is megtehetjük. Például próbáljunk ugyanezen aljzatról egy másik berendezést működtetni.
- Ellenőrizzük, hogy a készülék az előírt töltési hőmérsékleti tartományon belül legyen ("Varia RCT715 műszaki adatai"; 19. oldal).

#### A szoftver frissítése közben az állapotjelző LED pirosra vált

- Ellenőrizzük az USB-kábel, a csatlakozók, portok állapotát, keressünk sérülést, károsodást.
- Kapcsoljuk ki mindkét készüléket, majd kapcsoljuk vissza őket.
- Ellenőrizzük, hogy a készülék az előírt üzemi hőmérséklettartományon belül van-e ("Varia RCT715 műszaki adatai"; 19. oldal).

### A radar készülék lecsatlakozik az Edge készülékről

#### **VIGYÁZAT!**

Amennyiben a radarkészülék nem csatlakozik vagy nem küld radaradatokat, a Garmin azt javasolja, hogy szakítsuk meg a kerékpározást, és egy biztonságos helyen ellenőrizzük a készülékeket. Ennek elmulasztása súlyos sérülést vagy halált okozhat.

- Kapcsoljuk ki mindkét készüléket, majd kapcsoljuk vissza őket.
- Párosítsuk a készülékeket ("A Varia radarkészülék párosítása az Edge 1030 készülékkel"; 10. oldal).

A Varia RCT715 készülék fény- és radaradatokat küld az Edge készüléknek. A csatlakoztatás esetén az Edge készülék megjeleníti **DE** és **V**.

#### A radar készülék lecsatlakozik a Varia alkalmazásról

#### **VIGYÁZAT!**

Amennyiben a radarkészülék nem csatlakozik vagy nem küld radaradatokat, a Garmin azt javasolja, hogy szakítsuk meg a kerékpározást, és egy biztonságos helyen ellenőrizzük a készülékeket. Ennek elmulasztása súlyos sérülést vagy halált okozhat.

- Kapcsoljuk ki a Bluetooth technológiát a telefon beállításai között, majd kapcsoljuk vissza.
- Kapcsoljuk ki mindkét készüléket, majd kapcsoljuk vissza őket.

A Varia RCT715 készülék fény- és radaradatokat küld a Varia alkalmazásnak. A csatlakoztatás esetén a Varia alkalmazás megjeleníti (••).

### Pótalkatrészek

Ehhez a készülékhez pótalkatrészek állnak rendelkezésre. További részletekért forduljunk a Garmin ügyfélszolgálathoz.

### További tudnivalók

- További használati útmutatókért, cikkekért és szoftverfrissítésekért forduljunk a Garmin ügyfélszolgálathoz.
- Az opcionális kiegészítőkkel és pótalkatrészekkel kapcsolatos információkért forduljunk a Garmin ügyfélszolgálathoz.

### Garmin ügyfélszolgálat

Ha bármilyen probléma lépne fel a készülék használata során, vagy kérdése volna, kérjük hívja a Navi-Gate Kft. ügyfélszolgálatát a 06-1-801-2830-as telefonszámon, vagy küldjön levelet a <u>support@navigate.hu</u> email címre.